# MANUALE OPERATIVO

**RUF SITO ISCRITTI - PROCEDURA DI INVIO DOMANDA ISCRIZIONE ONLINE** 

1. Dalla pagina di accesso all'area riservata premere su Domanda di iscrizione all'Albo.

| Codice fiscale                                       |  |
|------------------------------------------------------|--|
| Inserisci il tuo codice fiscale                      |  |
| Password                                             |  |
| Inserisci la tua password                            |  |
| ESEGUI IL LOGIN                                      |  |
| RICHIEDI PASSWORD                                    |  |
| Per informazioni sulla richiesta password clicca qui |  |
| OPPURE                                               |  |
| ACCEDI CON SPID                                      |  |
| DOMANDA DI ISCRIZIONE ALL'ALBO                       |  |

**2.** Selezionare dalla lista l'Ordine Territoriale presso il quale si vuole presentare la domanda di iscrizione online.

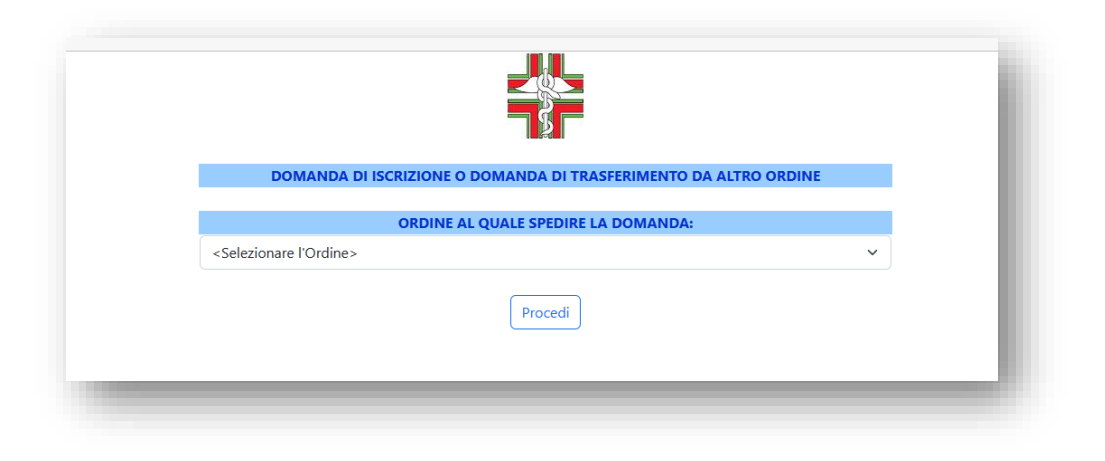

**3.** Dopo aver selezionato l'Ordine, viene visualizzata la seguente **pagina con l'informativa sul trattamento dei dati personali**, nella quale fornire il **Consenso** per passare agli step successivi della procedura di iscrizione.

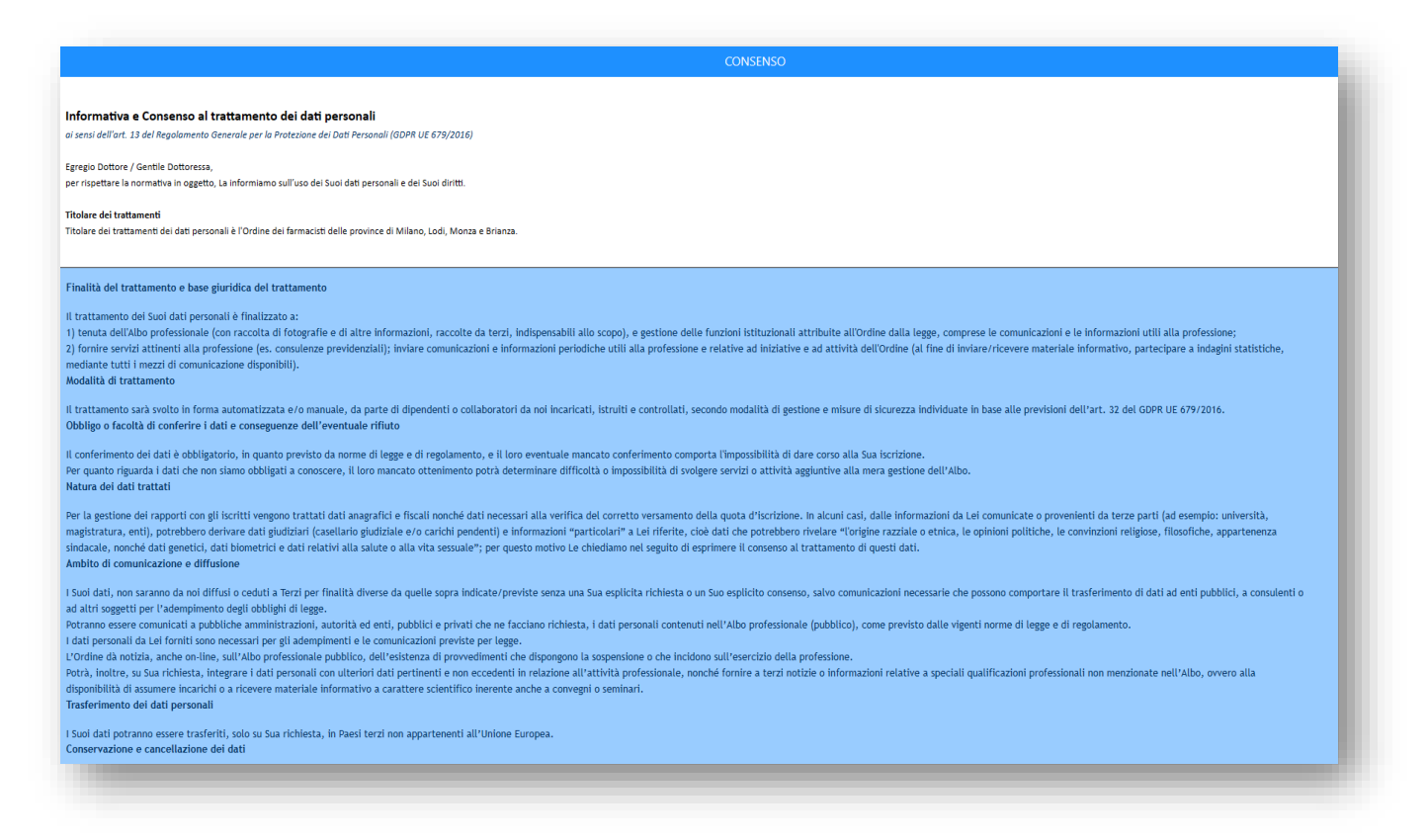

4. Selezionare la modalità di autenticazione al servizio (con SPID/senza SPID).

| DOM           | ANDA DI ISCRIZIONE O DOMANDA DI TRASFERIMENTO DA ALTRO ORDINE                                                                                                    |
|---------------|----------------------------------------------------------------------------------------------------|
| Accedendo con | Ai sensi dell'art. 24, comma 4, del D.L. n. 76/2020, dal 1° ottobre 2021<br>l'accesso a tutti i servizi della Pubblica Amministrazione<br>è consentito attraverso credenziali SPID<br>lo SPID molti dei dati personali richiesti per l'iscrizione verranno automaticamente compilati<br>sulla base delle informazioni associate alla vostra identità digitale SPID<br>Entra con SPID |
|               |                                                                                                    |

5. Scegliendo la modalità con SPID viene caricata l'apposita pagina di accesso e seguendo le indicazioni sarà possibile autenticarsi con il proprio SPID. Se la procedura di autenticazione va a buon fine, molti campi

della maschera della domanda di iscrizione descritta di seguito risulteranno già compilati e non modificabili, in quanto ricevuti direttamente dal profilo associato allo SPID. In caso di procedura senza SPID tutti i dati dovranno essere inseriti manualmente dall'iscrivendo.

| Accesso scheda domanda                                                                                                    | l |
|----------------------------------------------------------------------------------------------------|---|
| SPID, il Sistema Pubblico di Identità Digitale, è il sistema di accesso<br>che consente di utilizzare, con un'identità digitale unica, i servizi online<br>della Pubblica Amministrazione e dei privati accreditati. Se sei già in<br>possesso di un'identità digitale, accedi con le credenziali del tuo<br>gestore. Se non hai ancora un'identità digitale, richiedila ad uno dei<br>gestori. | ł |
| Maggiori informazioni su SPID     Non hai SPID?     Serve aluto?                                                                                                    | I |
| sped AgID Agenzia per<br>I'Italia Digitale                                                                                                    |   |

6. Selezionando la tipologia di domanda (Iscrizione/Trasferimento da altro Ordine), viene visualizzata la seguente maschera nella quale compilare tutti i dati necessari all'iscrizione all'Albo. Si rammenta che le informazioni inserite nel form on-line sono rese nella Domanda di iscrizione generata dal sito in forma di Autocertificazione/Autodichiarazione ex artt. 46 e 47 D.P.R. 28 dicembre 2000, n. 445 (sanzioni penali previste dall'art. 76 del medesimo D.P.R. in caso di falsità in atti e dichiarazioni mendaci), pertanto, l'iscrivendo deve prestare la massima attenzione sulla completezza, correttezza e veridicità dei dati forniti.

### CASO ISCRIZIONE:

| DOMANDA DI ISCRIZIONE O DOMANDA DI TRASFERIMENTO DA ALTRO ORDINE   ORDINE AL QUALE SPEDIRE LA DOMANDA: ORDINE DEI FARMACISTI DELLE PROVINCE DI MILANO, LODI, MONZA E BRIANZA ~   @tscrizione OTrasferimento da altro Ordine ISTRUZIONI PER LA PRESENTAZIONE   Dampi con accanto (*) sono obbligatori   Dampi con accanto (*) sono obbligatori   Dome (*)   ognome (*)   ognome (*)                                                                                                    |
|----------------------------------------------------------------------------------------------------|
| ORDINE AL QUALE SPEDIRE LA DOMANDA: ORDINE DEI FARMACISTI DELLE PROVINCE DI MILANO, LODI, MONZA E BRIANZA ~   @Iscrizione Orasferimento da altro Ordine   Iscrizione Orasferimento da altro Ordine   Iscrizione Orasferimento da altro Ordine   Iscrizione Orasferimento da altro Ordine   Iscrizione Orasferimento da altro Ordine   Iscrizione Orasferimento da altro Ordine   Iscrizione Orasferimento da altro Ordine   Iscrizione Orasferimento da altro Ordine   Iscrizione Orasferimento da altro Ordine   Iscrizione Iscrizione   Iscrizione Iscrizione  <                                                                                                    |
| Image: Crasterimento da altro Ordine       ISTRUZIONI PER LA PRESENTAZIONE         Istanzi con accanto (*) sono obbligatori         Dente (*)         ome (*)         orgonome (*)         ata di nascita (*)         ovincia (*)         ovincia (*)         oso (*)         oso (*)         ode Fiscale (*)         tatiananza (*)         ovincia (*)         oso (*)         ostaliana OEstera         sidenza - Indirizzo (*)         sidenza - Indirizzo (*)         sidenza - Indirizzo (*)         sidenza - Indirizzo (*)         sidenza - Indirizzo (*)         sidenza - Indirizzo (*)         sidenza - Indirizzo (*)         sidenza - Indirizzo (*)         sidenza - Indirizzo (*)                                                                                                    |
| I campi con accanto (*) sono obbligatori     DATI PERSONALI     ome (*)    oggnome (*)    agnome (*)    agnome (*) <td< td=""></td<>                                                                                                    |
| DATI PERSONALI           ome (*)                                                                                                    |
| oppone (*)                                                                                                    |
| ognome (*)     Giorno       ata di nascita (*)     Mese       no     Image: Construction of the section of the se                                                                                         |
| Giorno       Mese       Anno       ovincia (*)       ovincia (*)       ovincia (*)       odice Fiscale (*)       tatiananza (*)       odice Fiscale (*)       sidenza - Indirizzo (*)       sidenza - Località (*)       sidenza - Località (*)                                                                                                    |
| ata di nascita (*)   Mese   Anno   ogo di nascita (*)   ooyincia (*)   ovincia (*)   ovincia (*)   otice Fiscale (*)   ttadinanza (*)   odice Fiscale (*)   stidenza - Indirizzo (*)   esidenza - Località (*)   stidenza - Località (*)                                                                                                    |
| ata di nascita (*)     Mese       Anno     ·       iogo di nascita (*)     ·       iogo di nascita (*)     ·       ovincia (*)     ·       issos (*)     OF OM       odice Fiscale (*)     ·       ttadinanza (*)     ·       esidenza - Indirizzo (*)     ·       sisdenza - Località (*)     ·       sisdenza - Provincia (*)     ·                                                                                                    |
| Anno  Anno  voincia (*)  voincia (*)  voinci |
| iogo di nascita (*)<br>ovincia (*)<br>sisso (*)<br>odice Fiscale (*)<br>ttadinanza (*)<br>sisidenza - Indirizzo (*)<br>sistenza - Località (*)<br>sistenza - Provincia (*)<br>()<br>()<br>()<br>()<br>()<br>()<br>()                                                                                                    |
| isogo di nascita (*)     isogo di nascita (*)       ovincia (*)     isogo di nascita (*)       oscide Fiscale (*)     isolana OEstera       ttadianaza (*)     isolana OEstera       issidenza - Indirizzo (*)     isolana OEstera       issidenza - Località (*)     isolana OEstera                                                                                                    |
| oviniskin (*) <ul> <li>             viniskin (*)</li> </ul> <ul> <li>             viniskin (*)</li> <li>             viniskin (*)</li> <li>             viniskin (*)</li> <li>             viniskin (*)</li> <li>             viniskin (*)</li> <li>             viniskin (*)</li> <li>             viniskin (*)</li> <li>             viniskin (*)</li> <li>             viniskin (*)</li> <li>             viniskin (*)</li> <li>             viniskin (*)</li> <li>             viniskin (*)</li>             viniskin (*)             viniskin (*)             vini (*)             vini (*)&lt;</ul>                                                                                                    |
| ovincia (*) <ul> <li>✓</li> <li>✓</li> <li>✓</li> <li>✓</li> <li>✓</li> <li>✓</li> <li>✓</li> <li>✓</li> <li>✓</li> <li>✓</li> <li>✓</li> <li>✓</li> <li>✓</li> </ul> <li>✓</li> <ul> <li>✓</li> <li>✓</li> <li>✓</li> <li>✓</li> <li>✓</li> <li>✓</li> <li>✓</li> <li>✓</li> </ul> <ul> <li>✓</li> <li>✓</li></ul>                                                                                                    |
| side F (Sale (*)     OF OM       ttadianaza (*)     @Italiana OEstera       sidenza - Indirizzo (*)     @Italiana OEstera       sidenza - Località (*)                                                                                                    |
| value riscale (*)     Italiana CEstera       ttadianaza (*)     Italiana CEstera       usidenza - Indirizzo (*)     Italiana CEstera       usidenza - Località (*)     Italiana CEstera                                                                                                    |
| sidenza - Indirizzo (*)     Image: Contract of Contract of Contr                           |
| sidenza - Località (°) sidenza - Provincia (*)                                                                                                    |
| sidenza - Locana (*)                                                                                                    |
| sidenza - Provincia (*)                                                                                                    |
|                                                                                                    |
| sidenza - CAP (*)                                                                                                    |
| dicare anche il domicilio solo se diverso dalla residenza)                                                                                                    |
| micilio - Indirizzo                                                                                                    |

| Domicilio - Località                                                                                                    |                                                                                                    |
|----------------------------------------------------------------------------------------------------|----------------------------------------------------------------------------------------------------|
| Domicilio - Provincia                                                                                                    | · · ·                                                                                                    |
| Domicilio - CAP                                                                                                    |                                                                                                    |
|                                                                                                    |                                                                                                    |
| Tipo (*)                                                                                                    |                                                                                                    |
|                                                                                                    | Giorno                                                                                                    |
|                                                                                                    | V V                                                                                                    |
| Data (*)                                                                                                    | wiese V                                                                                                    |
|                                                                                                    | Anno                                                                                                    |
|                                                                                                    | taliana @                                                                                                    |
| Università (*)                                                                                                    |                                                                                                    |
|                                                                                                    | Estera O                                                                                                    |
| · · · · · · · · · · · · · · · · · · ·                                                                                                    | ABILITAZIONE                                                                                                    |
| Tipo (*)                                                                                                    | ~                                                                                                    |
| Università (*)                                                                                                    |                                                                                                    |
| Provincia (*)                                                                                                    |                                                                                                    |
| Anno (*)                                                                                                    | · · ·                                                                                                    |
| Sessione (*)                                                                                                    |                                                                                                    |
|                                                                                                    | CAMPO DI ΑΤΤΙVΙΤΑ'                                                                                                    |
| Posizione professionale dono issizione                                                                                                    | ONon nota  Nota                                                                                                    |
|                                                                                                    | <pre></pre>                                                                                                    |
|                                                                                                    | RECAPITI VARI                                                                                                    |
| Telefono casa                                                                                                    |                                                                                                    |
| Telefono lavoro                                                                                                    |                                                                                                    |
| Cellulare (*)                                                                                                    |                                                                                                    |
| E-Mail (*)                                                                                                    |                                                                                                    |
| Posta Elettronica Certificata (PEC) (se già in possesso, in alternativa mettere la spunta sotto) (*)<br>Richiesta PEC – con costo a carico dell'Ordine                                                    |                                                                                                    |
| DICHIADA                                                                                                    |                                                                                                    |
| ○ di avere (oppure) ○ di non avere il pieno godimento dei diritti civili (*)                                                                                                    |                                                                                                    |
| ○ di non aver riportato condanne penali e di non essere destinatario di provvedimenti che rigu<br>amministrativi iscritti nel casellario giudiziale ai sensi della vigente normativa (oppure) ○ di aver   | uardano l'applicazione di misure di sicurezza e di misure di prevenzione, di decisioni civili e di provvedimenti<br>riportato le condanne penali o provvedimenti iscritti nel casellario giudiziale (*) |
| ○ di non essere a conoscenza di avere procedimenti penali in corso (oppure) ○ di avere a pro                                                                                                    | oprio carico dei procedimenti penali in corso (*)                                                                                                    |
| $\odot$ di non essere stato iscritto a questo o altro Albo professionale (oppure) $\odot$ di essere stato is                                                                                              | critto al seguente Albo professionale (*)                                                                                                    |
| ○ di non essere impiegato/a nella pubblica amministrazione (oppure) ○ di essere impiegato/.                                                                                                    | a nella P.A. (*)                                                                                                    |
| Svolge o intende svolgere attività professionale nella circoscrizione dell'Ordine (da barrare so<br>residenza nella circoscrizione dell'Ordine (da barrare solo per chi non ha la residenza o il domicili | olo per chi non ha la residenza o il domicilio nella/e provincia/e dell'Ordine) o anche 🗆 intende trasferirete la<br>io nella/e Provincia/e dell'Ordine)                                                |
| TOWFB                                                                                                    |                                                                                                    |
| CONFERMO DI AVER LETTO IL VIGENTE CODICE DEONTOLOGICO DEL FARMACISTA U                                                                                                    | NITAMENTE AL GIURAMENTO DEL FARMACISTA E DI ESSERE CONSAPEVOLE DEGLI OBBLIGHI IVI PREVISTI                                                                                                    |

Le informazioni inserite sono rese in forma di Autocertificazione/Autodichiarazione ex artt. 46 e 47 D.P.R. 28 dicembre 2000, n. 445 (con le conseguenti sanzioni penali previste dall'art. 76 del medesimo D.P.R. in caso di falsità in atti e dichiarazioni mendaci), prestare la massima attenzione sulla completezza, correttezza e veridicità dei dati forniti.

Salva registrazione e attendi conferma

# CASO TRASFERIMENTO:

| 1                                                                                                    | DOMANDA DI ISCRIZ                                                                                                    | ZIONE O DOMANDA DI TRASFERIMENTO DA ALTRO ORDINE                                                                                                    |                 |
|----------------------------------------------------------------------------------------------------|----------------------------------------------------------------------------------------------------|----------------------------------------------------------------------------------------------------|-----------------|
|                                                                                                    | ORDINE AL QUALE SPEDIRE LA DOMANDA:                                                                                                    | ORDINE DEI FARMACISTI DELLE PROVINCE DI MILANO, LODI, MONZA E BRIANZA $\checkmark$                                                                                                    |                 |
|                                                                                                    | Olscrizione ®Trasferimento da altro Ordine                                                                                                    | ISTRUZIONI PER LA PRESENTAZIONE                                                                                                    |                 |
|                                                                                                    |                                                                                                    | l campi con accanto (*) sono obbligatori                                                                                                    |                 |
|                                                                                                    |                                                                                                    | DATI PERSONALI                                                                                                    |                 |
| Iscritto all'Ordine                                                                                                    |                                                                                                    |                                                                                                    |                 |
| Nome (*)                                                                                                    |                                                                                                    |                                                                                                    |                 |
| Cognome (*)                                                                                                    |                                                                                                    |                                                                                                    |                 |
|                                                                                                    |                                                                                                    | Giorno                                                                                                    |                 |
| Data di appoite (8)                                                                                                    |                                                                                                    | Mese                                                                                                    |                 |
| Data di nascita (*)                                                                                                    |                                                                                                    |                                                                                                    |                 |
|                                                                                                    |                                                                                                    | ×                                                                                                    |                 |
| Luogo di nascita (*)                                                                                                    |                                                                                                    |                                                                                                    |                 |
| Provincia (*)                                                                                                    |                                                                                                    | ×                                                                                                    |                 |
| Sesso (*)                                                                                                    |                                                                                                    | OF OM                                                                                                    |                 |
| Codice Fiscale (*)                                                                                                    |                                                                                                    | @Italiana OEstera                                                                                                    |                 |
| Residenza - Indirizzo (*)                                                                                                    |                                                                                                    | ©Idilalia Ocstera                                                                                                    |                 |
| Residenza - Località (*)                                                                                                    |                                                                                                    |                                                                                                    |                 |
| Residenza - Provincia (*)                                                                                                    |                                                                                                    | · · ·                                                                                                    |                 |
| Residenza - CAP (*)                                                                                                    |                                                                                                    |                                                                                                    |                 |
|                                                                                                    |                                                                                                    |                                                                                                    |                 |
| (Indicare anche il domicilio solo se                                                                                                    | diverso dalla residenza)                                                                                                    |                                                                                                    |                 |
| Domicilio - Indirizzo                                                                                                    | averso dulla residenzaj                                                                                                    |                                                                                                    |                 |
| Domicilio - Località                                                                                                    |                                                                                                    |                                                                                                    |                 |
| Domicilio - Provincia                                                                                                    |                                                                                                    | ~                                                                                                    |                 |
| Domicilio - CAP                                                                                                    |                                                                                                    |                                                                                                    |                 |
|                                                                                                    |                                                                                                    | LAUREA                                                                                                    |                 |
| Tipo (*)                                                                                                    |                                                                                                    |                                                                                                    |                 |
|                                                                                                    |                                                                                                    | Giorno                                                                                                    |                 |
|                                                                                                    |                                                                                                    | Mese                                                                                                    |                 |
| Data (*)                                                                                                    |                                                                                                    | ~                                                                                                    |                 |
|                                                                                                    |                                                                                                    | Anno                                                                                                    |                 |
|                                                                                                    |                                                                                                    | Italiana 🖲                                                                                                    |                 |
| Università (*)                                                                                                    |                                                                                                    | Store O                                                                                                    |                 |
|                                                                                                    |                                                                                                    | Estera U                                                                                                    |                 |
|                                                                                                    |                                                                                                    | ABILITAZIONE                                                                                                    |                 |
|                                                                                                    |                                                                                                    |                                                                                                    |                 |
| Tipo (*)                                                                                                    |                                                                                                    |                                                                                                    |                 |
| Tipo (*)<br>Università (*)                                                                                                    |                                                                                                    |                                                                                                    |                 |
| Tipo (*)<br>Università (*)<br>Provincia (*)                                                                                                    |                                                                                                    |                                                                                                    |                 |
| Tipo (*)<br>Università (*)<br>Provincia (*)<br>Anno (*)                                                                                                    |                                                                                                    |                                                                                                    |                 |
| Tipo (*)<br>Università (*)<br>Provincia (*)<br>Anno (*)<br>Sessione (*)                                                                                                    |                                                                                                    |                                                                                                    |                 |
| Tipo (*)<br>Università (*)<br>Provincia (*)<br>Anno (*)<br>Sessione (*)                                                                                                    |                                                                                                    |                                                                                                    |                 |
| Tipo (*)<br>Università (*)<br>Provincia (*)<br>Anno (*)<br>Sessione (*)<br>Posizione professionale dopo iscriz                                                                                                    | ione                                                                                                    | CAMPO DI ATTIVITA'<br>ONon nota ®Nota                                                                                                    |                 |
| Tipo (*)<br>Università (*)<br>Provincia (*)<br>Anno (*)<br>Sessione (*)<br>Posizione professionale dopo iscriz                                                                                                    |                                                                                                    | CAMPO DI ATTIVITA'<br>ONon nota ®Nota                                                                                                    |                 |
| Tipo (*)<br>Università (*)<br>Provincia (*)<br>Anno (*)<br>Sessione (*)<br>Posizione professionale dopo iscriz                                                                                                    |                                                                                                    | CAMPO DI ATTIVITA'<br>ONon nota ®Nota<br>RECAPITI VARI                                                                                                    |                 |
| Tipo (*)<br>Università (*)<br>Provincia (*)<br>Anno (*)<br>Sessione (*)<br>Posizione professionale dopo iscriz<br>Telefono casa<br>Telefono lavoro                                                                                                    |                                                                                                    | CAMPO DI ATTIVITA' ONon nota ®Nota                                                                                                    |                 |
| Tipo (*)<br>Università (*)<br>Provincia (*)<br>Anno (*)<br>Sessione (*)<br>Posizione professionale dopo iscriz<br>Telefono casa<br>Telefono lavoro<br>Cellulare (*)                                                                                                    |                                                                                                    | CAMPO DI ATTIVITA' ONon nota ®Nota                                                                                                    |                 |
| Tipo (*)<br>Università (*)<br>Provincia (*)<br>Anno (*)<br>Sessione (*)<br>Posizione professionale dopo iscriz<br>Telefono casa<br>Telefono lavoro<br>Cellulare (*)<br>E-Mail (*)                                                                                                    | ione                                                                                                    | CAMPO DI ATTIVITA' ONon nota ®Nota                                                                                                    |                 |
| Tipo (*)<br>Università (*)<br>Provincia (*)<br>Anno (*)<br>Sessione (*)<br>Posizione professionale dopo iscriz<br>Telefono casa<br>Telefono lavoro<br>Cellulare (*)<br>E-Mail (*)<br>Posta Elettronica Certificata (PEC) (:                                                                                                    | tione<br>                                                                                                    | CAMPO DI ATTIVITA' ONon nota ®Nota                                                                                                    |                 |
| Tipo (*)<br>Università (*)<br>Provincia (*)<br>Anno (*)<br>Sessione (*)<br>Posizione professionale dopo iscriz<br>Posizione professionale dopo iscriz<br>Telefono casa<br>Telefono casa<br>Telefono lavoro<br>Cellulare (*)<br>E-Mail (*)<br>Posta Elettronica Certificata (PEC) (:<br>Richiesta PEC – con costo a carico o                                                                                       | zione<br>                                                                                                    | CAMPO DI ATTIVITA' ONon nota ®Nota  RECAPITI VARI  Sotto) (*)                                                                                                    |                 |
| Tipo (*) Università (*) Provincia (*) Anno (*) Sessione (*) Posizione professionale dopo iscriz Posizione professionale dopo iscriz Telefono casa Telefono lavoro Cellulare (*) E-Mail (*) Posta Elettronica Certificata (PEC) (c Richiesta PEC – con costo a carico o o di avere (oppure) o di non ave                                                                                                    | tione<br>se già in possesso, in alternativa mettere la spunta s<br>dell'Ordine<br>ere il pieno godimento dei diritti civili (*)                                                                                                    | CAMPO DI ATTIVITA' ONon nota ®Nota  RECAPITI VARI  sotto) (*)                                                                                                    |                 |
| Tipo (*) Università (*) Provincia (*) Anno (*) Sessione (*) Posizione professionale dopo iscriz Posizione professionale dopo iscriz Telefono casa Telefono lavoro Cellulare (*) E-Mail (*) Posta Elettronica Certificata (PEC) (c Richiesta PEC – con costo a carico o  di avere (oppure) O di non aver di di non aver riportato condame ministrativi iscritti nel casellario o                                   | tione<br>se già in possesso, in alternativa mettere la spunta s<br>dell'Ordine<br>reti li pieno godimento dei diritti civili (*)<br>repanali e di non essere destinatario di provvedimen<br>judiziale ai gia judia vicente normativa (nonventi                                                                                                    | CAMPO DI ATTIVITA'  Non nota ®Nota  RECAPITI VARI  sotto) (*)  NCHIARAZIONE AI FINI DELL'ISCRIZIONE  XICHIARAZIONE AI FINI DELL'ISCRIZIONE  it che riguardano l'applicazione di misure di sicurezza e di misure di prevenzione, di decisioni civili e di provvedime  di diver rigoratano le condanne genali o provvedimenti scritti nel casellarin niutirale (*)                                                                                                    | enti            |
| Tipo (*) Università (*) Provincia (*) Anno (*) Sessione (*) Posizione professionale dopo iscriz Telefono casa Telefono lavoro Cellulare (*) E-Mail (*) Posta Elettronica Certificata (PEC) (: Richiesta PEC – con costo a carico de                                                                                                    | tione se già in possesso, in alternativa mettere la spunta s dell'Ordine re il pieno godimento dei diritti civili (*) penali e di non essere destinatario di provvedimen giudiziale ai sensi della vigente normativa (oppure) avere procedimenti penali in corso (oppure) O di a                                                                                                    | CAMPO DI ATTIVITA'  CAMPO DI ATTIVITA'  Non nota ®Nota  RECAPITI VARI  Sotto) (*)  Sotto) (*)  DIATIVITA  Sotto) (*)  Sotto i consolution di sicurezza e di misure di prevenzione, di decisioni civili e di provvedimenti C di aver riportato le condanne penali o provvedimenti iscritti nel casellario giudiziale (*)  vere a proprio carico dei procedimenti penali in corso (*)                                                                                                    | enti            |
| Tipo (*) Università (*) Provincia (*) Anno (*) Sessione (*) Posizione professionale dopo iscriz Telefono casa Telefono lavoro Cellulare (*) E-Mail (*) Posta Elettronica Certificata (PEC) (s: Richiesta PEC – con costo a carico of di avere (oppure) O di non ave amministrativi iscritti nel casellario g O di non essere a conoscenza di a essere sospeso dall'esercizio della n                              | tione se già in possesso, in alternativa mettere la spunta s dell'Ordine rei il pieno godimento dei diritti civili (*) spenali e di non essere destinatario di provvedimen giudiziale ai sensi della vigente normativa (oppure) svere procedimenti penali in corso (oppure) O di a svere procedimenti disciplinari in corso né di essere rofessione (*)                                | CAMPO DI ATTIVITA' ONon nota ®Nota RECAPITI VARI RECAPITI VARI Sotto) (*) COMPOSITI VARI COMPOSITI VARI COMPOSI | enti            |
| Tipo (*) Università (*) Provincia (*) Anno (*) Sessione (*) Posizione professionale dopo iscriz Telefono casa Telefono lavoro Cellulare (*) E-Mail (*) Posta Elettronica Certificata (PEC) (; Richiesta PEC – con costo a carico ( o di avere (oppure) o di non avi di non aver riportato condanne amministrativi iscritti nel casellario ( di non essere a conoscenza di a essere sospeso dall'esercizio della p | tione<br>tione<br>se già in possesso, in alternativa mettere la spunta s<br>dell'Ordine<br>re il pieno godimento dei diritti civili (*)<br>penali e di non essere destinatario di provvedimen<br>giudiziale ai sensi della vigente normativa (oppure)<br>svere procedimenti penali in corso (oppure) O di a<br>vere procedimenti disciplinari in corso né di essere<br>rrofessione (*) | CAMPO DI ATTIVITA'  CAMPO DI ATTIVITA'  Non nota  Nota  RECAPITI VARI  RECAPITI VARI  Sotto) (*)  Sotto) (*)  Sotto i seguenti procedimenti penali in corso (*)  vere a proprio carico dei procedimenti penali in corso (*)  sopeso dall'esercizio della professione (oppure) O di avere a proprio carico i seguenti procedimenti disciplinari i                                                                                                    | enti<br>in cors |

| ○ di non essere impiegato/a nella pubblica amministrazione (oppure) ○ di essere impiegato/a nella P.A. (*)                                                                                                    |
|----------------------------------------------------------------------------------------------------|
| 🗆 di avere regolarmente eseguito il pagamento di tutti i contributi dovuti al suddetto Ordine e all'Ente di Previdenza e Assistenza Farmacisti (ENPAF)                                                                                                    |
| 🗆 svolge o intende svolgere attività professionale nella circoscrizione dell'Ordine (da barrare solo per chi non ha la residenza o il domicilio nella/e provincia/e dell'Ordine) o anche 🗆 intende trasferirete la residenza nella circoscrizione dell'Ordine (da barrare solo per chi non ha la residenza o il domicilio nella/e Provincia/e dell'Ordine) |
|                                                                                                    |
| PI F 7 7 Inserisci il codice visualizzato:                                                                                                    |
|                                                                                                    |

Le informazioni inserite sono rese in forma di Autocertificazione/Autodichiarazione ex artt. 46 e 47 D.R.R. 28 dicembre 2000, n. 445 (con le conseguenti sanzioni penali previste dall'art. 76 del medesimo D.P.R. in caso di falsità in atti e dichiarazioni mendaci), prestare la massima attenzione sulla completezza, correttezza e veridicità dei dati forniti.

Salva registrazione e attendi conferma

7. Premendo su Salva registrazione e attendi conferma viene visualizzata la seguente pagina dove scaricare i documenti precompilati <u>da completare, firmare e poi caricare nel sistema informatico unitamente agli altri documenti indicati nell'e-mail inviata alla casella elettronica comunicata dall'iscrivendo di cui al successivo punto 8.</u>

CASO Software con modulo aggiuntivo GDPR integrato:

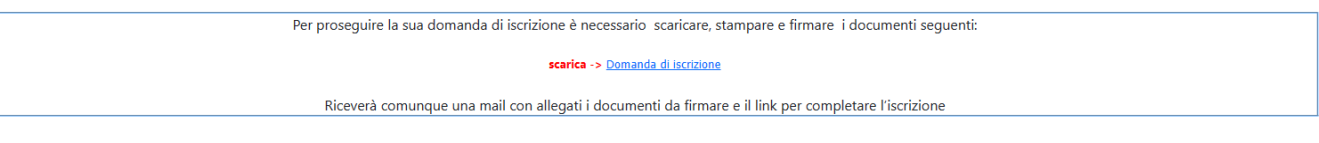

#### CASO senza modulo aggiuntivo GDPR integrato:

Rispetto all'immagine precedente verrà aggiunto il link con il PDF dell'Informativa Privacy e Consenso al trattamento dei dati personali inviato dall'Ordine

scarica -> Informativa Privacy e Consenso al trattamento dei dati personali debitamente sottoscritto

8. Viene inviata un'e-mail contenente il link alla pagina web da utilizzare per eseguire il caricamento dei documenti completati. Il testo dell'e-mail è differenziato in base alla tipologia di domanda "Iscrizione/Trasferimento da altro Ordine" e può essere personalizzato dal singolo Ordine.

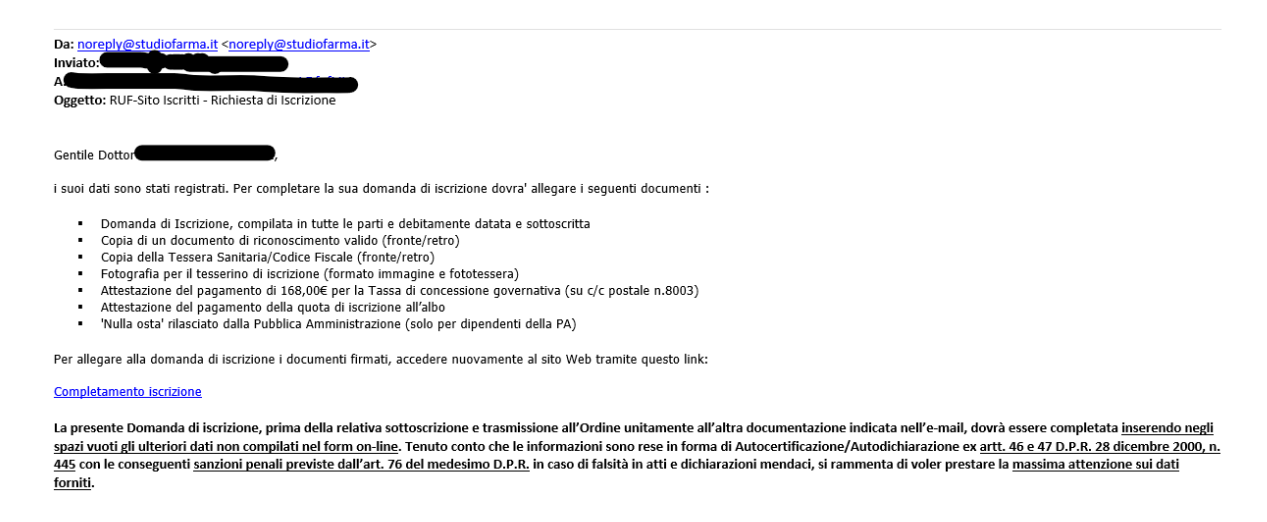

Qualora non ci sia il modulo aggiuntivo GDPR integrato verrà aggiunta anche la voce seguente:

• Informativa Privacy e Consenso al trattamento dei dati personali debitamente sottoscritto

In caso di Cittadino extracomunitario verrà aggiunta anche la voce seguente:

• Permesso di soggiorno valido (solo per cittadini extracomunitari)

In caso di impiegato nella PA verrà aggiunta anche la voce seguente:

• 'Nulla osta' rilasciato dalla Pubblica Amministrazione (solo per dipendenti della PA)

In caso di Trasferimento da altro Ordine le voci seguenti verranno sostituite:

- Attestazione del pagamento di 168,00€ per la Tassa di concessione governativa (su c/c postale n.8003)
- Attestazione del pagamento della quota di iscrizione all'albo e del pagamento di 16,00€ per l'imposta di bollo per le istanze trasmesse alle PP.AA. (DPR 642/1972), anche in forma di autocertificazione prodotta dall'iscritto

con la voce:

 Attestazione del pagamento di 16,00€ per l'imposta di bollo per le istanze trasmesse alle PP.AA. (DPR 642/1972), accompagnata da autocertificazione di annullamento sottoscritta (solo per marca da bollo cartacea utilizzata in istanza telematiche)

#### 9. La pagina per il caricamento dei documenti firmati e scansionati è la seguente

| Dott.ssa.                                                                                             | Dott.ssa. PUO' ORA ALLEGARE I DOCUMENTI: |                    |  |  |  |  |  |  |  |  |
|----------------------------------------------------------------------------------------------------|------------------------------------------|--------------------|--|--|--|--|--|--|--|--|
| Domanda di Iscrizione, compilata in tutte le parti e debitamente datata e sottoscritta                | Scegli il file                           | Nessun file scelto |  |  |  |  |  |  |  |  |
| Copia di un documento di riconoscimento valido (fronte/retro)                                         | Scegli il file                           | Nessun file scelto |  |  |  |  |  |  |  |  |
| Copia della Tessera Sanitaria/Codice Fiscale                                                          | Scegli il file                           | Nessun file scelto |  |  |  |  |  |  |  |  |
| Fotografia per il tesserino di iscrizione                                                             | Scegli il file                           | Nessun file scelto |  |  |  |  |  |  |  |  |
| Attestazione del pagamento di 168,00€ per la Tassa di concessione governativa (su c/c postale n.8003) | Scegli il file                           | Nessun file scelto |  |  |  |  |  |  |  |  |
| Attestazione del pagamento della quota di iscrizione all'albo                                         | Scegli il file                           | Nessun file scelto |  |  |  |  |  |  |  |  |
| Invia domanda di iscrizi                                                                              | ione                                     |                    |  |  |  |  |  |  |  |  |

Qualora non ci sia il modulo aggiuntivo GDPR integrato verrà aggiunta anche la voce seguente:

• Informativa Privacy e Consenso al trattamento dei dati personali debitamente sottoscritto

In caso di Cittadino extracomunitario verrà aggiunta anche la voce seguente:

• Permesso di soggiorno valido (solo per cittadini extracomunitari)

In caso di impiegato nella PA verrà aggiunta anche la voce seguente:

• 'Nulla osta' rilasciato dalla Pubblica Amministrazione (solo per dipendenti della PA)

In caso di iscrizione, a meno che non sia stato attivato il sistema di pagamento del bollo virtuale, verrà aggiunta anche la voce seguente:

 Attestazione del pagamento di 16,00€ per l'imposta di bollo per le istanze trasmesse alle PP.AA. (DPR 642/1972), accompagnata da autocertificazione di annullamento sottoscritta (solo per marca da bollo cartacea utilizzata in istanza telematiche)

In caso di Trasferimento da altro Ordine le voci seguenti verranno sostituite:

- Attestazione del pagamento di 168,00€ per la Tassa di concessione governativa (su c/c postale n.8003)
- Attestazione del pagamento della quota di iscrizione all'albo e del pagamento di 16,00€ per l'imposta di bollo per le istanze trasmesse alle PP.AA. (DPR 642/1972), anche in forma di autocertificazione prodotta dall'iscritto

con la voce:

 Attestazione del pagamento di 16,00€ per l'imposta di bollo per le istanze trasmesse alle PP.AA. (DPR 642/1972), accompagnata da autocertificazione di annullamento sottoscritta (solo per marca da bollo cartacea utilizzata in istanza telematiche)

- **10.** Premendo su **Invia domanda di iscrizione** se sono stati caricati tutti i documenti obbligatori viene avviato il procedimento presso l'Ordine e inviate due e-mail: una all'iscrivendo di conferma del completamento della procedura telematica di presentazione della domanda di iscrizione e una all'Ordine di inserimento di una richiesta di iscrizione da parte di un iscrivendo che dovrà essere gestita all'interno **del software gestionale Scheda personale iscritto (ex Ordinep).**
- 11.L'Ordine dovrà poi gestire la domanda di iscrizione nella seguente schermata presente in del software gestionale Scheda personale iscritto (ex Ordinep).

| citta                                                                                                    |                                     |                                             |                                                                                    |              |                                                                                                    |                                                                       |                                                                                                    |
|----------------------------------------------------------------------------------------------------|-------------------------------------|---------------------------------------------|------------------------------------------------------------------------------------|--------------|----------------------------------------------------------------------------------------------------|-----------------------------------------------------------------------|----------------------------------------------------------------------------------------------------|
| Spostamen                                                                                                    | ti S <u>t</u> ampe                  | Genera Document                             | to Aggiungi a gruppo                                                               | Type Here    |                                                                                                    |                                                                       |                                                                                                    |
| Cerla                                                                                                    |                                     | F2                                          | O Inizia con                                                                       |              | Cerca                                                                                                    | Pulisci                                                               | Annulla                                                                                                    |
| Nuovo                                                                                                    |                                     | F5                                          |                                                                                    |              |                                                                                                    |                                                                       |                                                                                                    |
| Aggiorna                                                                                                    |                                     | F6                                          | ~                                                                                  |              |                                                                                                    |                                                                       |                                                                                                    |
| Domande iscrizio                                                                                                    | one                                 |                                             |                                                                                    | Cerca        |                                                                                                    |                                                                       |                                                                                                    |
| Prorredimenti la                                                                                                    | eritto                              |                                             |                                                                                    | Numero di    |                                                                                                    |                                                                       |                                                                                                    |
| Lista Provvedime                                                                                                    | enti In Corso                       |                                             |                                                                                    | registrazio  | ne                                                                                                    |                                                                       |                                                                                                    |
| Archivia e/o Puli                                                                                                    | sci Pagament                        | o Quota Annua                               |                                                                                    | Cognome      |                                                                                                    |                                                                       |                                                                                                    |
| <u>F</u> ine                                                                                                    |                                     | F4                                          |                                                                                    |              |                                                                                                    | Cerca                                                                 | Annulla                                                                                                    |
| Type Here                                                                                                    |                                     |                                             |                                                                                    |              |                                                                                                    |                                                                       |                                                                                                    |
|                                                                                                    |                                     |                                             |                                                                                    |              |                                                                                                    |                                                                       |                                                                                                    |
|                                                                                                    |                                     |                                             |                                                                                    |              | Chami                                                                                                    | Numur                                                                 |                                                                                                    |
|                                                                                                    |                                     |                                             | UKBI D                                                                             | ocumentale   | Story                                                                                                    | NUOVO                                                                 | M 🔊 🖷                                                                                                    |
|                                                                                                    |                                     |                                             |                                                                                    |              |                                                                                                    |                                                                       |                                                                                                    |
| ti Personali Iscr                                                                                                    | izione Impi                         | ego Laurea Abilit                           | tazione Varie Bollettino                                                           | ECM Privad   | y PagoPA                                                                                                  | Tesserino                                                             |                                                                                                    |
| ati Personali Iscr                                                                                                    | izione Impi                         | ego Laurea Abilit                           | tazione Varie Bollettino                                                           | ECM Privad   | y PagoPA                                                                                                  | Tesserino                                                             |                                                                                                    |
| nti Personali Iscr<br>CancelFutura                                                                                        | izione Impi                         | ego Laurea Abilit                           | tazione Varie Bollettino                                                           | ECM Privad   | Richiest                                                                                                  | Tesserino<br>ta Modifica da S                                         | Sito Iscritti                                                                                                    |
| iti Personali Iscr<br>CancelFutura                                                                                        | izione Impi                         | ego Laurea Abilit                           | tazione Varie Bollettino                                                           | ECM Privad   | Richies                                                                                                   | Tesserino<br>a Modifica da S                                          | Sito Iscritti                                                                                                    |
| ti Personali Iscr<br>CancelFutura<br>Cognome                                                                              | izione Impi                         | ego Laurea Abilit<br>Nor                    | tazione Varie Bollettino                                                           | DECM Privad  | Richies                                                                                                   | Tesserino<br>ta Modifica da S<br>Codice Fiscale                       | Sito Iscritti                                                                                                    |
| ti Personali Iscr<br>CancelFutura<br>Cognome<br>Nato il/                                                                  | izione Impi                         | ego Laurea Abilit<br>Nor                    | me Pi                                                                              | o ECM Privad | PagoPA     Richiest     M      F                                                                          | Tesserino<br>ta Modifica da S<br>Codice Fiscale                       | Sito Iscritti                                                                                                    |
| ti Personali Iscr<br>CancelFutura<br>Cognome<br>Nato il/<br>Residenza                                                     | izione Impi                         | ego Laurea Abilit<br>Nor<br>Nato a          | tazione Varie Bollettino<br>me Pr<br>Cittadinanza                                  | o ECM Privad | PagoPA     Richiest     M O F     Scadenza                                                                | Tesserino<br>ta Modifica da S<br>Codice Fiscale                       | Sito Iscritti                                                                                                    |
| ti Personali Iscr<br>CancelFutura<br>Cognome<br>Nato il _/<br>Residenza                                                   | izione Impi                         | ego Laurea Abilit<br>Nor<br>Nato a          | me Pr<br>Cittadinanza                                                              | rovincia     | <ul> <li>PagoPA</li> <li>Richiest</li> <li>M          <ul> <li>F</li> <li>Scadenza</li> </ul> </li> </ul> | Tesserino Codice Fiscale Permesso di s                                | Sito Iscritti                                                                                                    |
| ti Personali Iscr<br>DancelFutura<br>Cognome<br>Nato il/<br>Residenza<br>Località                                         | izione Impi                         | ego Laurea Abilit<br>Nor<br>Nato a<br>Pr C/ | me Pr<br>Cittadinanza<br>AP Data Delibera Co                                       | rovincia     | PagoPA     Richies     M O F     Scadenzz     gamento Tas                                                 | Tesserino Codice Fiscale Codice Fiscale permesso di s/_ sa Conc. Gov. | Sito Iscritti<br>a a a a a a a a a a a a a a a a a a a                                                                                                     |
| ti Personali Iscr<br>CancelFutura<br>Cognome<br>Nato il _/<br>Residenza<br>Località                                       | / III                               | ego Laurea Abilit<br>Nor<br>Nato a<br>Pr C  | tazione Varie Bollettino<br>me Pr<br>Cittadinanza<br>AP Data Delibera Co           | rovincia     | PagoPA     Richies     M O F     Scadenze     gamento Tas                                                 | Tesserino Codice Fiscale Codice Fiscale permesso di s/_ sa Conc. Gov. | Sito Iscritti  soggiorno                                                                                                    |
| ti Personali Iscr<br>CancelFutura<br>Cognome<br>Nato il _/<br>Residenza<br>Località<br>Altri Indirizzi.                   | / III                               | ego Laurea Abilit                           | tazione Varie Bollettino<br>me Pr<br>Cittadinanza<br>AP Data Delibera Co           | rovincia     | PagoPA     Richies     M O F     Scadenze     gamento Tas                                                 | Tesserino Codice Fiscale Codice Fiscale permesso di s/_ sa Conc. Gov. | Sito Iscritti s soggiorno /                                                                                                    |
| ti Personali Iscr<br>CancelFutura<br>Cognome<br>Nato il/<br>Residenza<br>Località<br>Altri Indirizzi.<br>Note :           | / III                               | ego Laurea Abilit                           | tazione Varie Bollettino<br>me Pr<br>Cittadinanza<br>AP Data Delibera Co<br>// II  | rovincia     | PagoPA     Richies     M     F     Scadenze     gamento Tas     _/_/                                      | Tesserino                                                             | Sito Iscritti a accessional accessional accession accession access |
| ti Personali Iscr<br>CancelFutura<br>Cognome<br>Nato il/<br>Residenza<br>Località<br>Altri Indirizzi.<br>Note :           | / III (III)                         | ego Laurea Abilit                           | tazione Varie Bollettino<br>me Pr<br>Cittadinanza<br>AP Data Delibera Co<br>/_/ II | o ECM Privad | PagoPA     Richies     M     F     Scadenzz  gamento Tas _/_/                                             | Tesserino                                                             | Sito Iscritti                                                                                                    |
| ti Personali Iscr<br>CancelFutura<br>Cognome<br>Nato il _/<br>Residenza<br>Località<br>Altri Indirizzi.<br>Note :<br>Note | / III III III III III III IIII IIII | ego Laurea Abilit                           | tazione Varie Bollettino<br>me Pr<br>Cittadinanza<br>AP Data Delibera Co           | rovincia     | PagoPA     Richies     M     F     Scadenze     gamento Tas     _/_/                                      | Tesserino                                                             | Sito Iscritti                                                                                                    |
| ti Personali Iscr<br>CancelFutura<br>Cognome<br>Nato il/<br>Residenza<br>                                                 | izione Impi<br>( III)               | ego Laurea Abilit                           | tazione Varie Bollettino<br>me Pr<br>Cittadinanza<br>]<br>AP Data Delibera Co      | o ECM Privad | PagoPA     Richies     M O F     Scadenzz gamento Tas     _/_/      Procedim                              | Tesserino                                                             | Sito Iscritti                                                                                                    |

| Dom     | ande Iscri   | zione      |                     |                |      |               |                                |                                  |             |                            | 8 |
|---------|--------------|------------|---------------------|----------------|------|---------------|--------------------------------|----------------------------------|-------------|----------------------------|---|
| lenco   | Dati Ir      | ndirizzi ( | Conferma            | Errori         | <br> |               |                                | <br>                             |             |                            |   |
|         |              |            |                     |                |      |               |                                |                                  |             |                            |   |
|         |              |            |                     |                |      |               |                                |                                  |             |                            |   |
|         |              |            |                     |                |      |               |                                |                                  |             |                            |   |
|         |              |            |                     |                |      |               |                                |                                  |             |                            |   |
|         |              |            |                     |                |      |               |                                |                                  |             |                            |   |
|         |              |            |                     |                |      |               |                                |                                  |             |                            |   |
|         |              |            |                     |                |      |               |                                |                                  |             |                            |   |
|         |              |            |                     |                |      |               |                                |                                  |             |                            |   |
|         |              |            |                     |                |      |               |                                |                                  |             |                            |   |
|         |              |            |                     |                |      |               |                                |                                  |             |                            |   |
|         |              |            |                     |                |      |               |                                |                                  |             |                            |   |
|         |              |            |                     |                |      |               |                                |                                  |             |                            |   |
| Visuali | izza i Cance | ellati     | Visualizza<br>Cance | i NON<br>Ilati |      | Inse<br>domar | risci nuova<br>da d'iscrizione | Cancella Numeri<br>Registrazione | Impo<br>Reg | osta Numeri<br>gistrazione |   |
|         |              |            |                     |                | <br> |               |                                | <br>                             |             |                            |   |

**12.** Completare la procedura cliccando su **Conferma iscrizione** nella relativa tab sottostante:

| d Do  | mande Is | crizione - | Totale : 22 |             |                     |                   |             |                                                                            | 83    |
|-------|----------|------------|-------------|-------------|---------------------|-------------------|-------------|----------------------------------------------------------------------------|-------|
| lenco | Dati     | Indirizzi  | Conferma    | Errori      |                     |                   |             |                                                                            |       |
| VEN   | gono ei  | LENCATI    | SOLO QUEI   | LI CON IL D | DATO Documentazione | completa selezion | ata (scheda | lscrizione, in basso)                                                      |       |
|       |          |            |             |             |                     |                   |             | Verifica Dati<br>Stampa Schede<br>ettaglio 🔽 Su file                       |       |
|       |          |            |             |             |                     |                   |             | Conferma Iscrizioni<br>imina domande dopo<br>scrizione<br>rea nuovo gruppo |       |
|       |          |            |             |             | 1                   | Vieusliz          |             | Vieualiaza i NON                                                           |       |
|       | Selezion | a tutto    | Desele      | ziona tutto | Inverti Selezione   | Cancell           | ati         | Cancellati                                                                 |       |
|       | _        | _          | _           | _           |                     |                   | _           |                                                                            | <br>_ |
|       |          |            |             |             |                     |                   |             |                                                                            |       |